# **TELEVOX**

A.S. DRIGAS Applied Technologies Department NCSR "DEMOKRITOS" Ag. Paraskevi GREECE <u>dr@imm.demokritos.gr</u> <u>http://imm.demokritos.gr</u>

Το **TeleVox** είναι ένα πρόγραμμα επικοινωνίας δια μέσου ήχου, μεταξύ χρηστών σε όλον τον κόσμο, χωρίς υπεραστική χρέωση. Η επικοινωνία γίνεται σε πραγματικό χρόνο (Real Time). Παρέχει τη δυνατότητα για: Full Duplex επικοινωνία, αποστολή αρχείων και επικοινωνία με Text Chat.

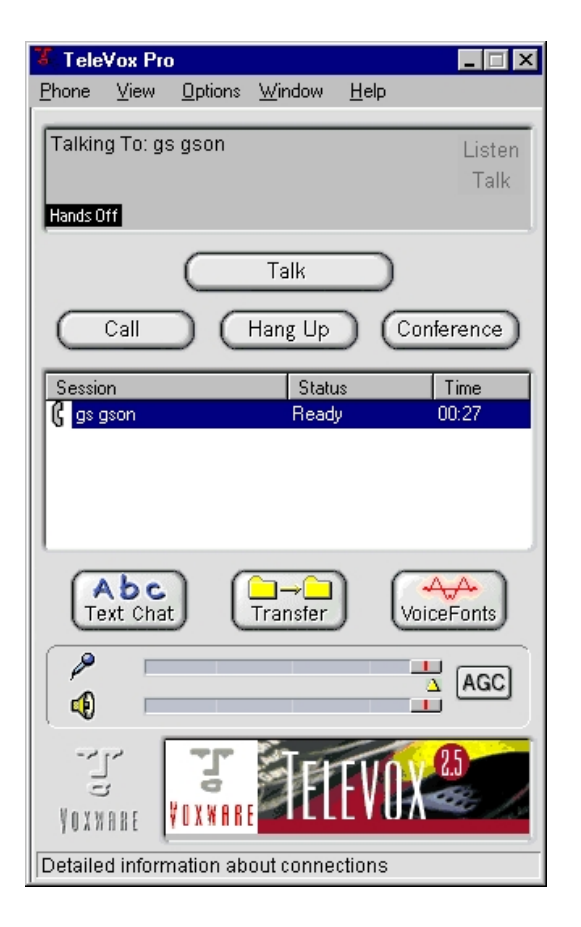

### 1 Απαιτήσεις προγράμματος

Για να τρέξετε το πρόγραμμα αυτό στον υπολογιστή σας χρειάζεστε:

- Έναν επεξεργαστή 486 στα 100 MHz ή Pentium για καλύτερη απόδοση.
- 8 MB RAM και 6 MB ελεύθερο χώρο στο σκληρό σας δίσκο.
- Λειτουργικό σύστημα Windows 95 ή Windows NT και Winsock 1.1.
- Μία κάρτα ήχου (Full ή Half Duplex), μικρόφωνο και ηχεία.
- Ένα Modem 14.4 Kbps ή 28.8 Kbps για καλύτερο αποτέλεσμα ή μία ενεργή TCP/IP ένωση.

#### 2 Επικοινωνία με άλλους χρήστες

Για να επικοινωνήσετε με κάποιον χρήστη πατήστε το πλήκτρο **Call** που βρίσκεται στην κεντρική οθόνη. Θα σας εμφανιστεί τότε το παράθυρο Call. Μπορείτε να επιλέξετε και να συνομιλήσετε με κάποιον χρήστη με τρεις τρόπους:

- 1. Από το **OnLine Users** διαλέγοντάς τον και πατώντας διπλό κλικ ή το πλήκτρο Dial.
- 2. Από το Address Book διαλέγοντάς τον και πατώντας διπλό κλικ ή το πλήκτρο Dial.

| 3. | Γράφοντας την | ' E-Mail | διεύθυνσή | του και | πατώντας τ | ο πλήκτρο | Dial. |
|----|---------------|----------|-----------|---------|------------|-----------|-------|
|----|---------------|----------|-----------|---------|------------|-----------|-------|

| all                                          |                                                      |                                         |               | ×                |
|----------------------------------------------|------------------------------------------------------|-----------------------------------------|---------------|------------------|
| -Select a TeleVovuser to ca                  | 1                                                    |                                         | Web Phor      | ne Book          |
| Online Users O Addre                         | "<br>ess <u>B</u> ook Call <u>U</u> ser              | Elias G.                                |               |                  |
| First, Last                                  | Email                                                | Comment                                 |               |                  |
| Gent Western<br>Phil Garside<br>John Wessell | philg@ihug.co.nz<br>wesselli@idea4u.com              | artist (sculptor ) ,desigr<br>Kiwi Guy  | ner ,toy make |                  |
| gs gson<br>Khalid Omer                       | gs@szwd.net.cn<br>kcomer@pathway.net                 | New generation in Chi                   | na            | <u>S</u> ave     |
| Steve Wilson<br>Fahad B.                     | swilson@power1.net<br>fmb1313@qatar.net.qa           | Student of Business a                   | nd Psycholo   | Defeated         |
| Sas Is Lucky's<br>Joseph love you<br>Elice G | almost@home.com<br>totally<br>olige@isceup.priadpo.t | Answering Lucky Only<br>yours           | ų             | Herresh          |
| Music City Mall .<br>Anton !!                | mallmgmt@music-citym<br>anton@mgl.ca                 | Hello from Nashville!!!!<br>Family only | !!!!! ICQ #8. | De <u>t</u> ails |
| •                                            |                                                      |                                         |               |                  |
|                                              | Djal <u>C</u> los                                    | e <u>H</u> elp                          |               |                  |
| tting users. 12 users found.                 |                                                      |                                         |               |                  |

Μπορείτε να δεχθείτε κάποια κλήση με δύο τρόπους. Ο πρώτος είναι να έχετε ενεργοποιημένο το **Auto Answer**. Ο δεύτερος είναι να το έχετε απενεργοποιημένο. Τότε θα σας εμφανιστεί ένα μήνυμα ότι σας καλούν. Αν θέλετε να δεχθείτε την κλήση πατήστε το πλήκτρο **Accept**, ενώ αν θέλετε να την απορρίψετε το πλήκτρο **Reject**. Αν δεν απαντήσετε καθόλου το πρόγραμμα θα στείλει στον άλλο χρήστη την απάντηση **No Answer**.

### 3 Επικοινωνία με Text Chat

Αν θέλετε να επικοινωνήσετε με τη χρήση κειμένου (Text Chat) θα πρέπει, αφού συνομιλείτε με κάποιον χρήστη, να πατήσετε το πλήκτρο **Text Chat** που βρίσκεται στο κεντρικό παράθυρο του TeleVox. Θα σας εμφανιστεί τότε το παράθυρο **TeleVox Text Chat**. Γράφετε τα μηνύματά σας και τα στέλνετε πατώντας το πλήκτρο **Send** ή **CTRL+Enter**. Με το πλήκτρο **Clear** καθαρίζετε την οθόνη του Text Chat.

| TeleVox Text Chat                                                | ×        |
|------------------------------------------------------------------|----------|
| Outgoing Dialog (press [Ctrl+Enter] or the Send button to send): |          |
| I                                                                | <u> </u> |
|                                                                  |          |
|                                                                  | ~        |
| Accumulative Dialog:                                             |          |
| >>> Elias G.                                                     | <u> </u> |
| How are you?                                                     |          |
|                                                                  |          |
|                                                                  |          |
|                                                                  | ~        |
|                                                                  |          |
| Send Clear Close                                                 |          |
| 200 200 000                                                      |          |

### 4 Στέλνοντας και λαμβάνοντας αρχεία

Καθώς συνομιλείτε μπορείτε να στείλετε αρχεία πατώντας το πλήκτρο Transfer. Από το παράθυρο File Transfer Send, ψάξτε το αρχείο με το πλήκτρο Browse και στείλτε το με το πλήκτρο Send.

Αν κάποιος σας στείλει ένα αρχεία για να το δεχθείτε πατήστε το πλήκτρο Accept από το παράθυρο File Transfer Receive. Στη συνέχεια από το παράθυρο Save As διαλέξτε που θέλετε να το αποθηκεύσετε και πατήστε το πλήκτρο Save.

## 5 Home Page & E-Mail

http://www.voxware.com info@voxware.com